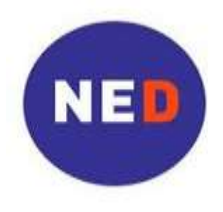

National Endowment for Democracy Supporting freedom around the world

## ارشادات عن كيفية تقديم الطلبات عبر الإنترنت

تجري مؤسسة NED اختبارًا لخدمة تقديم الطلبات عبر الانترنت والتي نرجو أن تبسط هذه الخدمة عمليه تقديم الطلبات لكل من مقدم الطلب والمؤسسة لم يطرأ أي تغيير على شكل أو محتوى مجموعة أوراق الطلب لا يزال يتعين عليك تقديم صفحة غلاف الطلب وبيان الطلب والميزانية ولا يُعد طلبك المقدم كاملاً بدون الثلاث وثائق المحددة .

## الخطوة 1: إعداد مواد الطلب

يجب عليك إعداد مواد العرض وفقًا للإرشادات الموضحة من خلال الرابط التالي:
 <u>http://www.ned.org/ar/grantseekers</u>

ويتضمن ذلك إعداد صفحة غلاف الطلب وبيان الطلب الميزانية .

- يجب عليك إعداد هذه الوثائق الإلكترونية الثلاث لتحميلها من جهاز الكمبيوتر.
- ملاحظة: إن إعداد الوثائق على "ماكنطوش" يستلزم أن يكون الجهاز متوفرا على {Doc, Excel, PDF, Office MS}

## الخطوة 2: الاتصال بالإنترنت

قم بزيارة الموقع الإلكتروني لتقديم الطلب عبر الإنترنت من خلال الرابط التالي:

http://www.ned.org/ar/grantseekers

اقرأ المعلومات، ثم انقر على "تقدم الطلب الآن"

## الخطوة 3: قم بإنشاء حساب

- انقر على "new applicant" لإنشاء حساب على الموقع. إذا كان لديك حساب سابق فيمكنك الدخول به على الموقع
  - اختر عنوان بريد إلكتروني وكلمة مرور لاستخدامهما لمنظمتك.

يُستخدم عنوان هذا البريد الإلكتروني باعتباره اسم المستخدم لحسابك الإلكتروني في موقع NED . سوف تُرسل NED تأكيدًا على هذا العنوان عند استلام طلبك عبر الإنترنت . عليك أن تتأكد من أن كافة الأشخاص الذين يطلعون على الحساب الإلكتروني لمنظمتك في موقع NED على دراية بعنوان هذا البريد الإلكتروني وكلمة المرور .

- أدخل عنوان البريد الإلكتروني المذكور في الحقل الذي يحمل عنوان "E-mail Address".
- أدخل مرة أخرى عنوان البريد الإلكتروني في الحقل الذي يحمل عنوان "Confirm E-mail" لتأكيد العنوان .
  - أدخل كلمة المرور في الحقل الذي يحمل عنوان "Password" (بحد أدنى 5 حروف).
  - أدخل مرة أخرى كلمة المرور في الحقل الذي يحمل عنوان "Confirm Password" لتأكيد كلمه المرور .

إر شادات عن كيفية تقديم الطلبات عبر الإنترنت – يناير 2013

- انقر على "Create an Account" لإنشاء الحساب.
- انقر على "Continue" للاستمرار في عملية التقديم .

## الخطوة 4: أكمل الصفحة 1 – بيانات المنظمة

- <u>ملاحظة:</u> يتعرف نموذج الطلب الإلكتروني فقط على الحروف اللاتينية القياسية حسبما تستخدم في حروف الأبجدية الإنجليزية . يُرجى الكتابة فقط بالحروف اللاتينية . يجب <mark>عدم</mark> الكتابة باللغة السيريالية أو العربية أو استخدام أي علامات نطقية أو حروف خاصة .
  - هذا الرمز بجانب أسماء الحقول على الوثيقة الالكترونية يشير الى مربع يحتوي على المزيد من المساعدة.
    - قم بتعبئة الحقول التالية بمعلومات حول منظمتك .

Organization Name .1a – أدخل اسم منظمتك باللغة الإنجليزية . يجب استخدام الاسم الكامل لمنظمتك و المستخدم في كافة الوثائق الرسمية .

**Organization Address .1b** – أدخل عنوان الشارع الذي تقع فيه منظمتك و الذي يجب استخدامه في الوثائق الرسمية . Organization City .1c – أدخل اسم المدينة التي تقع فيها منظمتك *باللغة الإنجليزية .* 

Organization State .1d - أدخل اسم الولاية أو المحافظة التي تقع فيها منظمتك باللغة الإنجليزية .

Organization Postal Code .1e – أدخل الرقم البريدي التي تتبعه منظمتك باللغة الإنجليزية .

Organization Country .1f – اختر اسم الدولة التي تقع فيها منظمتك من قائمة البلاد

قم بتعبئة الحقول التالية بمعلومات حول تاريخ الطلبات التي تقدمت بها منظمتك .

2a. هل قمتم بتقديم أي طلبات لتلقى منحة من NED مسبقا؟

- اختر (Yes) من القائمة إذا كنتم قد أرسلتم أي مشروعات مقترحة من قبل.
- اختر (No) إذا كانت هذه هي المرة الأولى لكم لتقديم طلب منحة من NED.
- اختر (Do not know) إذا كنت لست متأكدا أو لا تعرف إذا كانت هناك أي طلبات مسبقا أم لا.

2b. اسم المنظمة على الطلبات السابقة: فقط في حالة اختلاف اسم المنظمة الأن و المكتوب في 1- أ عاليه عما قدم على الطلبات السابقة - يرجى ادخال الاسم الذي استخدمته منظمتك عند تقديم مشر و عات مقترحة مسبقا.

## . للمنظمات الموجودة في الولايات المتحدة الأمريكية (فقط)

إذا كانت المنظمة موجودة بالولايات المتحدة الأمريكية يجب تقديم بيانات التسجيل الآتية:

إرشادات عن كيفية تقديم الطلبات عبر الإنترنت – يناير 2013

3a. هل المنظمة مسجلة رسميا؟ اختر : (Yes) نعم أو لا (No) أو ( In Process) في حالة ما إذا كان التسجيل جاريا 3b. اكتب الرقم الخاص بضريبة الحكومة الفيدر البة ( للمنظمات الأمريكية فقط)

- انقر على "Next Page" للمواصلة إلى الصفحة 2- "Contact Information"
- انقر على "Save and Finish Later" لحفظ الطلب والخروج ثم العودة مرة أخرى لإكماله لاحقًا . يجب عليك تسجيل الدخول في حسابك الإلكتروني في موقع مؤسسة NED باستخدام اسم المستخدم وكلمة المرور الخاصين بك لإكمال الطلب .

الخطوة 5: أكمل الصفحة 2- معلومات الاتصال

معلومات الشخص المسئول عن الاتصال بالمنظمة:

قم بتعبئة الحقول التالية بمعلومات عن الشخص الرئيسي في منظمتك:

Name Prefix .4a - أدخل لقب مسئول الاتصال الرئيسي باللغة الإنجليزية مثل السيد أو السيدة .

First Name .4b – أدخل الاسم الأول لمسئول الاتصال الرئيسي .

Last Name .4c – أدخل الاسم الأخير (اسم العائلة) لمسئول الاتصال الرئيسي .

Position Title/Role .4d – أدخل المسمى الوظيفي أو الدور الذي يؤديه مسئول الاتصال الرئيسي في منظمتك *باللغة ا الإنجليزية*.

Organization Primary Contact Email .4e – أدخل عنوان البريد الإلكتروني لمسئول الاتصال الرئيسي. ليس ضروريًا أن يكون نفس عنوان البريد الإلكتروني المستخدم لإنشاء حساب إلكتروني في موقع الصندوق الوطني للديمقر اطية.

أدخل عنوان بريد إلكتروني واحد فقط هنا قد يتم إدراج عناوين إضافية في ملحق صفحة غلاف الطلب .

## معلومات الاتصال برئيس المجلس الإداري للمنظمة.

قم بتعبئة الحقول التالية بمعلومات حول رئيس المجلس الإداري لمنظمتكم.
 قم متعبئة الحقول التالية بمعلومات حول رئيس المجلس الإداري لمنظمتكم باللغة *الإنجليزية* مثل السيد أو السيدة .
 First Name .4g – أدخل الاسم الأول رئيس المجلس الإداري لمنظمتكم باللغة *الإنجليزية* مثل السيد أو السيدة .
 Last Name .4h – أدخل الاسم الأخير (اسم العائلة) رئيس المجلس الإداري لمنظمتكم باللغة *الإنجليزية* .
 4. إنجليزية .

## معلومات الاتصال بالشخص المسؤول عن هذا المشروع

المشروع/ الطلب. قم بتعبئة الحقول التالية بمعلومات حول الشخص المسئول عن هذا المشروع.

قد يكون هذا الشخص هو نفسه المسئول عن المنظمة أو شخص آخر . يمكن النقر في هذه الخانة والحقول ستملاء بالمعلومات التي أدخلتها في : . 4a. , b. , c. , d. , and e

إرشادات عن كيفية تقديم الطلبات عبر الإنترنت – يناير 2013

أنقر في هذه الخانة إذا كانت هي نفس معلومات الشخص المسئول عن الاتصال بالمنظمة.
Name Prefix .5a – أدخل لقب الشخص المسئول عن المشروع باللغة الإنجليزية مثل السيد أو السيدة .
First Name .5b – أدخل الاسم الأول للشخص المسئول عن المشروع باللغة الإنجليزية مثل السيد أو السيدة .
Last Name .5c – أدخل الاسم الأول للشخص المسئول عن المشروع باللغة الإنجليزية مثل السيد أو السيدة .
سوف يستخدم موظفو NED – أدخل الرئيسي لهذا المشروني هذا عند طلب معلومات إصافية مثل السيد أو السيدة .

إذا اقتضت الضرورة ذلك .

Position Title/Role .5d – أدخل المسمى الوظيفي أو الدور الذي يؤديه الشخص المسئول عن المشروع في منظمتك باللغة الإنجليزية .

5e. Project Primary Contact Email – أدخل عنوان البريد الإلكتروني للشخص المسئول عن المشروع .

سوف يستخدم موظفو NED عنوان البريد الإلكتروني هذا عند طلب معلومات إضافية من مسئول الاتصال الرئيسي لهذا المشروع إذا اقتضت الضرورة ذلك .

أدخل عنوان بريد إلكتروني واحد فقط هنا قد يتم إدراج عناوين إضافية في ملحق صفحة غلاف الطلب

- انقر على "Next Page" للمتابعة إلى الصفحة 3 "معلومات الطلب".
- انقر على "Save and Finish Later" لحفظ طلبك والخروج ثم العودة لإكماله لاحقًا . يجب تسجيل الدخول في حسابك الإلكتروني في موقع مؤسسة NED باستخدام اسم المستخدم وكلمة المرور الخاصين بك لإكمال الطلب .

#### الخطوة 6: إكمال الصفحة 3 – معلومات الطلب

6. Project Title- أدخل اسم مشروعك باللغة الإنجليزية .

اسم المشروع هو الاسم المحدد لمشروعك. يجب أن يكون قصيرًا ويُعبر عن العمل الذي تُخطط منظمتك تنفيذه في المشروع المقترح. أمثلة: تعزيز مساءلة المسئولين الحكوميين . نثقيف المواطنين من خلال الإذاعة نشر صحيفة حقوق الإنسان المستقلة

## Project Start Date . 7a – تاريخ بداية المشروع.

يتم إدخال التاريخ في شكل الشهر أولا ثم اليوم ثم السنة. مثلاً إذا كانت بداية المشروع هي الأول من ابريل 2012 يتم إدخال التاريخ كما يلي ( 04/01/2012 ). يمكنك أيضاً اختيار التاريخ بالنقر على علامة النتيجة بجانب المربع.

## Project End Date .7b - تاريخ نهاية المشروع

يتم إدخال التاريخ في شكل الشهر أو لا ثم اليوم ثم السنة. مثلا إذا كانت نهاية المشروع هي آخر مارس 2012 يتم إدخال التاريخ كما يلي ( 03/31/2012 ). يمكنك أيضاً اختيار التاريخ بالنقر على علامة النتيجة بجانب المربع.

Term of Project .7c - فتره المشروع - يتم كتابه عدد أشهر المشروع مثلا 6 أو 12 أو 18 شهر.

8. Requested Funding from NED – أدخل مبلغ التمويل الذي تطلبه لمشروعك من الصندوق الوطني للديمقر اطية بالدولار الأمريكي .

Project Country . 9- اختر الدولة التي يُركز عليها مشروعك من قائمة أسماء الدول .

وثائق المشروع: يجب عليك في هذه المنطقة تحميل الوثائق الضرورية والاختيارية التي يتألف منها طلبك إلى NED .

- اختر عنوان كل وثيقة باستخدام القائمة المنسدلة أسفل "Upload".
- انقر على "Browse" لاختيار الملف الذي يحتوى على الوثيقة على جهاز الكمبيوتر الخاص بك والتي ترغب في تحميلها .
  - اختر الوثيقة.
  - انقر على "Open".
  - "Upload Your Document"
- كرر العملية لكل وثيقة تقوم بتحميلها وتأكد من اختيار العنوان الصحيح من القائمة المنسدلة لكل وثيقة يتم تحميلها .

## وثائق المشروع: وثيقة1- Proposal Cover Sheet – إلزامي

صفحه غلاف المشروع هو نموذج يحتوي على معلومات تفصيلية حول منظمتك .

# وثيقة Proposal Narrative – الزامي – الرشادات عن كيفية تقديم الطلبات عبر الإنترنت – يذاير 2013

وهو البيان الخطي للمشروع المقترح . تُيرجي ألا يتجاوز الطلب عشر (10) صفحات .

وثيقةProposal Budget - - إلزامي

ميزانيه المشروع هي قائمة تضم تكاليف المشروع المقترح مقسمة إلى بنود .

## وثيقة Certificate of Registration -4

شهادة تسجيل المنظمة تُعد الزامية لكافة المنظمات التي تم تسجيلها قانونيًاً . يُرجى إرسال نسخة مصورة لشهادة التسجيل باستخدام الماسح الضوئي . لا تُعد الشهادة ضرورية في حالة عدم تسجيل منظمتك .

#### ملاحظة:

- يجب عليك تحميل Proposal Cover Sheet و Proposal Budget و Proposal Budget ، إذ لن تسمح لك خدمة تقديم الطلبات عبر الإنترنت بتقديم طلبك ما لم تلتزم بذلك .
  - يجوز تقديم الوثائق بأي لغة.
  - أقصى حجم لكافة المرفقات مجتمعة هو 25 ميجابت.
- لابد من أن تكون الملفات المحملة مخزنه في شكل xls. و doc. و pdf. لا يُمكن تحميل الملفات المخزنة في شكل exe. أو vbs. أو bat.

بعد تحميل الوثائق، انقر على "Next Page" في أسفل الصحة لإتمام صفحة 4—المرفقات. كل المرفقات الإضافية هي اختيارية، و ليست ملزمة. يمكن تجاهل " NOTE" . يمكن قراءة مربع "NOTE" عندما تراجع إعداد طلب المشروع، صفحة 5.

- انقر على "next page" لتتمة صفحة 4-المرفقات
- أنقر على "Save and Finish Later" لحفظ الاستمارة و الخروج من الموقع، يكمن الرجوع لاتمام إعداد الطلب فيما بعد. يجب الدخول الى حسابك الالكتروني مع NED مستعملا اسم و كلمة الدخول لاتمام إعداد الطلب.

## الخطوة 7: صفحة 4 --- المرفقات

**اختياري**: هذه المرفقات <u>غير</u> لازمة.

يمكنك استخدام هذه الصفحة لتحميل المرفقات مع طلب المنحة.

• ملاحظة: مرفقات أخرى

يمكنك إرفاق وثائق إضافية مع طلب المنحة. أمثلة من هذه الوثائق تتضمن وثائق تسجيل إضافية، السيرة الذاتية للموظفين الرئيسين، كتيبات المنظمة، خ*طاب تحديد الامتثال، هيئة الضرائب الأمريكية 501 (ج) (3) (للمنظمات الأمريكية)، وغير ذلك.* 

- العنوان: اختر من القائمة العنوان المناسب للوثيقة التي يرغب تحميلها.
  - أنقر على "Browse" لإيجاد الوثيقة التي يرغب تحميلها.
    - حدد المستند
    - اضبغط على "Open"

إرشادات عن كيفية تقديم الطلبات عبر الإنترنت – يناير 2013

- انقر على "Upload your Document"
  - كرر العملية لكل مستند يرغب تحميله.
- بعد تحميل المرفقات أو الوثائق انقر على " Review Application"
- اذا لم تكن هناك أي مرفقات فيمكن الذهاب مباشر الى صفحة 5 "Review my Application" أو انقر على ""Review and Submit

#### الخطوة 8: استعراض وتقديم

- راجع طلبك على الشاشة.
- قم بإضافة أي معلومات ناقصة أو أدخل التغييرات الضرورية و أنقر على "Update button".
  - عندما يتم ملئ كل الحقول بالمعلومات و تحميل الوثائق سيكون طلب المنحة جاهز لتقديمه.
  - انقر على "Submit to NED". بمجرد أن تنقر على Submit، لن تستطع تعديل طلبك مره اخرى .
- يُرسل النظام رسالة إلكترونية لتأكيد الاستلام على البريد الإلكتروني المخصص لحسابك على موقع NED .
  - بمجرد أستلام هذا البريد الإلكتروني ليس هناك حاجة للمتابعة مع NED.

## إذا كنت بحاجة إلى مساعدة خلال عملية التقديم عبر الإنترنت:

- استخدم الرابط على أعلى الجانب الأيسر من الشاشة في كل صفحة من صفحات الطلب لإرسال رسالة بريد إلكتروني إلى قسمك الإقليمي في مؤسسة NED .
  - أو أرسل بريدًا إلكترونيًا إلى القسم الإقليمي المناسب:

| lacproposals@ned.org    | أمريكا الشمالية & منطقة البحر<br>الكاريبي | africaproposals@ned.org  | أفريقيا: |
|-------------------------|-------------------------------------------|--------------------------|----------|
| menaproposals@ned.org   | الشرق الأوسط وشمال أفريقيا:               | asiaproposals@ned.org    | آسيا:    |
| globalproposals@ned.org | عالميًا:                                  | europeproposals@ned.org  | أوروبا:  |
|                         |                                           | eurasiaproposals@ned.org | أوراسيا  |